In dit document worden drie mogelijkheden besproken om de administraties van King veilig te stellen.

## Backup via Windows verkenner

U kunt de administraties van King back-uppen via Windows verkenner door de data map te kopiëren naar een ander opslag medium zoals een USB stick, cd-rom of backup tape. Om precies te weten waar de data map staat, dit kan namelijk per installatie verschillen en aangezien met de installatie van King de locatie van de datamap kan worden opgegeven gaat u naar Help > Informatie over King

| 💾 Informatie over King [DemoArt : 2012 : Gebruik]                                                                                                    |                                                                                                    |                                                         |  |  |
|----------------------------------------------------------------------------------------------------|----------------------------------------------------------------------------------------------------|---------------------------------------------------------|--|--|
| Algemeen <u>A</u> fdrukken <u>W</u> eergeven                                                                                                    |                                                                                                    |                                                         |  |  |
| Serienummer     00025000     (Definitieve licentie)       Naam     Quadrant Software BV       Adres     Postbus 76       Plaats     2900 AB CAPELLE A/D IJSSEL                                                                                                    | Release<br>Pakket versie<br>Aantal gebruikers                                                                                                    | 5.47a1<br>King Logistiek<br>5                           |  |  |
| Installatie     Licentie     Pakket     Administratie     Computer     V       Installatiedatum     21-6-2012 8:58:41       Mode     Client-server                                                                                                    | /ersie info                                                                                                    |                                                         |  |  |
| Bestandsiocaties         Programmatuurbestanden client         C:\program files (x86)         Systeembestanden client         C:rant\king\data         Administratiebestanden client         C:rant\king\data         Systeembestanden server         C:rant\king\data         Administratiebestanden server         C:rant\king\data         Tijdelijke applicatiebestanden | \king547         Geen           a547\         Alle re           a547\         Alle re           a547\         Alle re           a547\         Alle re           a547\         Alle re           a547\         Alle re           a547\         Alle re           a547\         Alle re | schrijf-rechten<br>echten<br>echten<br>echten<br>echten |  |  |
|                                                                                                    |                                                                                                    | Vernieuwen Sluiten                                      |  |  |
|                                                                                                    | _                                                                                                    | DemoArt : 2012 : Gebruik 21-6-2012                      |  |  |

U kijkt vervolgens als u achter een cliënt PC zit naar de locatie van de "Administratiebestanden client" en kopieert vervolgens alle bestanden die op die locatie staan naar een ander medium. Zit u achter de server dan kopieert u de gehele map die staat achter "Administratiebestanden server" naar een ander medium. U kunt deze map bijvoorbeeld ook opnemen in de dagelijkse backup die 's-avonds op uw server draait.

## **Backup via King**

Het is ook mogelijk om via King een backup te maken dat doet u door naar Algemeen > Administratie > Backup maken te gaan

| 💾 Backup maken [DemoArt : 2012 : Systeem] |                       |                                          |           |                         |                      |
|-------------------------------------------|-----------------------|------------------------------------------|-----------|-------------------------|----------------------|
| A <u>lg</u> eme                           | Algemeen <u>H</u> elp |                                          |           |                         |                      |
| Backup-                                   | directory             |                                          |           |                         |                      |
| Backup                                    | Code                  | Omschrijving                             | Resultaat |                         | Start <u>b</u> ackup |
|                                           | Qsysteem              |                                          |           |                         | Sluiten              |
|                                           | ComWeb                | ComWeb Nederland, computers via Internet |           |                         |                      |
|                                           | DemoArt               | Demo-administratie met artikelen         |           |                         |                      |
|                                           | DemoFin               | Demo-administratie financieel            |           |                         |                      |
| <                                         |                       | III                                      |           | 4                       |                      |
|                                           |                       |                                          |           | DemoArt : 2012 : Systee | m 12-4-2012          |

Vervolgens vinkt u de administraties aan die u wilt back-uppen, en dan kiest u bovenin bij Backup-directory een locatie waarnaar u wilt back-uppen. Dat kunt u doen door achter Backup-directory te gaan staan en vervolgens op het gele mapje te klikken en te navigeren naar de plek waar u de backup wil maken. Vervolgens klikt u op "Start backup". In de kolom resultaat ziet u of de backup gelukt is of niet.

## Automatische backup

Met de komst van King 5.47a1 is het mogelijk om bij een client/server installatie automatisch een live backup te maken. (Dus terwijl u in King werkt)

Het automatische backup-proces bestaat uit twee delen: het valideren (controleren) van de administratie en het daadwerkelijk maken van de backup. Om de administratie te controleren wordt gebruik gemaakt van het bestand "dbValid.exe". Dit proces is vergelijkbaar met het King-programma ALGEMEEN > SYSTEEMBEHEER > ADMINISTRATIE <u>C</u>ONTROLEREN. Het bestand "dbbackup.exe" zal na het controleren van de administratie de backup maken en het logbestand van de administratie verkleinen.

De bestanden dbValid.exe en dbBackup.exe vindt u na de installatie van King in de programmatuurmap van King. Bij een standaard installatie is dat "C:\Program Files\King\"

|                                                                                                    |                  | ·r · · · · · · · · · · · · · ·  |          |
|----------------------------------------------------------------------------------------------------|------------------|---------------------------------|----------|
| 💕 dbBackup.exe                                                                                                    | 28-12-2011 17:26 | Toepassing                      | 319 kB   |
| 🚳 dbcon12.dll                                                                                                    | 28-12-2011 17:26 | Toepassingsuitbre               | 398 kB   |
| 🚳 dbctrs12.dll                                                                                                    | 28-12-2011 17:26 | Toepassingsuitbre               | 601 kB   |
| 🛠 dbelevate12.exe                                                                                                    | 28-12-2011 17:26 | Toepassing                      | 316 kB   |
| 🐬 dbeng12.exe                                                                                                    | 28-12-2011 17:26 | Toepassing                      | 138 kB   |
| dbeng12.lic                                                                                                    | 28-12-2011 17:26 | LIC-bestand                     | 1 kB     |
| 🚳 dbextf.dll                                                                                                    | 28-12-2011 17:26 | Toepassingsuitbre               | 383 kB   |
| 🚳 dbicu12.dll                                                                                                    | 28-12-2011 17:26 | Toepassingsuitbre               | 860 kB   |
| 🚳 dbicudt12.dll                                                                                                    | 28-12-2011 17:26 | Toepassingsuitbre               | 4.258 kB |
| 🚳 dblgen12.dll                                                                                                    | 28-12-2011 17:26 | Toepassingsuitbre               | 991 kB   |
| 🚳 dblib12.dll                                                                                                    | 28-12-2011 17:26 | Toepassingsuitbre               | 775 kB   |
| 🛠 dblog.exe                                                                                                    | 28-12-2011 17:26 | Toepassing                      | 295 kB   |
| 🚳 dbodbc12.dll                                                                                                    | 28-12-2011 17:26 | Toepassingsuitbre               | 898 kB   |
| 🚳 dboftsp.dll                                                                                                    | 28-12-2011 17:26 | Toepassingsuitbre               | 122 kB   |
| 🛠 dbping.exe                                                                                                    | 28-12-2011 17:26 | Toepassing                      | 305 kB   |
| 🚳 dbscript12.dll                                                                                                    | 28-12-2011 17:26 | Toepassingsuitbre               | 910 kB   |
| 🚳 dbserv12.dll                                                                                                    | 28-12-2011 17:26 | Toepassingsuitbre               | 6.668 kB |
| 🐬 dbsrv12.exe                                                                                                    | 28-12-2011 17:26 | Toepassing                      | 138 kB   |
| dbsrv12.lic                                                                                                    | 28-12-2011 17:26 | LIC-bestand                     | 1 kB     |
| 🥐 dbstop.exe                                                                                                    | 28-12-2011 17:26 | Toepassing                      | 377 kB   |
| 🛠 dbsvc.exe                                                                                                    | 28-12-2011 17:26 | Toepassing                      | 349 kB   |
| 🐬 dbsvc12.exe                                                                                                    | 28-12-2011 17:26 | Toepassing                      | 138 kB   |
| dbsvc12.lic                                                                                                    | 28-12-2011 17:26 | LIC-bestand                     | 1 kB     |
| 🚳 dbtool12.dll                                                                                                    | 28-12-2011 17:26 | Toepassingsuitbre               | 1.265 kB |
| 🐬 dbunlspt.exe                                                                                                    | 28-12-2011 17:26 | Toepassing                      | 3.598 kB |
| 🚳 dbusen.dll                                                                                                    | 28-12-2011 17:26 | Toepassingsuitbre               | 662 kB   |
| 💕 dbValid.exe                                                                                                    | 28-12-2011 17:26 | Toepassing                      | 318 kB   |
| A standard and standard and stand | 20.12.2011 5.46  | The second second second second | 140.60   |

Voordat u een backup kunt maken, moeten alle administraties minimaal een keer geopend zijn geweest in de 5.47a1 of hoger. Administraties die niet geconverteerd zijn naar King 5.47a1 of hoger worden namelijk niet meegenomen met automatische backup.

Een back-up kan gescheduled worden door middel van een batch file en de Windows scheduler. De Windows batch file voor het maken van een automatische backup moet er als volgt uit zien:

```
@echo off
REM Database inclusief pad waar een backup van moet worden gemaakt
set Dbf=C:\Quadrant\King\Data\%1%2
REM Pad waar de backup moet komen
set BackupFolder=C:\backup
REM Naam van database-server, "King5_47a_"+Pcnaam voor een Single user installatie en de
naam van de databaseserver bij een Multi user installatie)
set DbServer=KINGSRV
REM Controleer of de database gevonden kan worden
if exist %Dbf% goto BackupFolder
echo.
echo DATABASE %Dbf% NIET GEVONDEN!
goto Einde
:BackupFolder
REM Controleer of backupfolder bestaat
if exist %BackupFolder% goto Validate
echo.
```

echo BACKUPFOLDER %BackupFolder% BESTAAT NIET OF NIET VOLDOENDE RECHTEN! goto Einde

:Validate REM Controleer de database op fouten DbValid -c "uid=KingBackup;pwd=KingBackup;dbf=%Dbf%;eng=%DbServer%;dbs=-n %DbServer%" if %errorlevel% == 0 goto Backup echo. echo ER IS EEN FOUT ONTSTAAN TIJDENS HET CONTROLEREN VAN DE ADMINISTRATIE! echo. echo ER IS GEEN BACKUP GEMAAKT! goto Einde :Backup REM Maak een backup van de database DbBackup -d -x -y -c "uid=KingBackup;pwd=KingBackup;dbf=%Dbf%;eng=%DbServer%" %BackupFolder% if %errorlevel% == 0 goto Einde echo. echo ER IS EEN FOUT ONTSTAAN TIJDENS HET MAKEN VAN DE BACKUP VAN DE ADMINISTRATIE! echo. echo ER IS GEEN BACKUP GEMAAKT!

```
:Einde
echo.
```

Bovenstaande tekst vindt u in het batch-bestand "KingBackup.bat". U moet nog wel een aantal aanpassingen doorvoeren in het bestand. Het gaat om de locatie waar de backup moet worden gemaakt en de naam van de King-server.

@echo off REM Database inclusief pad waar een backup van moet worden gemaakt set Dbf=C:\Quadrant\King\Data\%1%2 REM Pad waar de backup moet komen set BackupFolder=C:\backup REM Naam van database-server, "King5\_46a\_"+Pcnaam voor een Single user installati en de naam van de databaseserver bij een Multi user installatie) set DbServer=KINGSRV

Als u bovenstaande batch bestand hebt gewijzigd moet u nog het 2<sup>de</sup> batch bestand "Start.bat" aanpassen. De inhoud van deze batch file ziet er als volgt uit:

@echo off Cd\ cd Program Files\king FOR %%f IN (C:\quadrant\King\Data\\*.DB) DO CALL KingBackup.bat %%~nf %%~xf

Dit bestand moet op twee plekken worden gewijzigd. De eerste regel is de locatie waar King geïnstalleerd is en op de tweede regel moet worden aangegeven waar de administratiebestanden van King staan: @echo off Cd\ cd <mark>Program Files\king</mark> FOR %%f IN (C:\quadrant\King\Data\\*.DB) DO CALL KingBackup.bat %%~nf %%~xf

Nadat deze bestanden aangemaakt zijn, kunnen ze het beste in de programmatuurmap van King geplaatst worden. Als u dan dubbelklikt op het batchbestand Start.bat, wordt de database eerst gevalideerd en vervolgens wordt de backup gemaakt:

| en C:\Windo | ws\syst | em32\cmd.exe                                 | <u>_   ×   ×</u> |
|-------------|---------|----------------------------------------------|------------------|
| VALIDATE    | TABLE   | "KingSystem"."tabAcceptGiroBatch"            | <b>A</b>         |
| VALIDATE    | TABLE   | "KingSystem"."tabActivaAfschrijvingPerJaar"  |                  |
| VALIDATE    | TABLE   | "KingSystem"."tabActivaAfschrijvingstermijn" |                  |
| VALIDATE    | TABLE   | "KingSystem"."tabActivaInvesteringsafstrek"  |                  |
| VALIDATE    | TABLE   | "KingSystem"."tabActivaKop"                  |                  |
| VALIDATE    | TABLE   | "KingSystem"."tabActivaMutatieHistorie"      |                  |
| VALIDATE    | TABLE   | "KingSystem"."tabActivaSjabloon"             |                  |
| VALIDATE    | TABLE   | "KingSystem"."tabActivaSjabloonAfschPerc"    |                  |
| VALIDATE    | TABLE   | "KingSystem"."tabActivaStaatIndeling"        |                  |
| VALIDATE    | TABLE   | "KingSystem"."tabActivaStaatIndelingRegel"   |                  |
| VALIDATE    | TABLE   | "KingSystem"."tabActivaStaatWeergave"        |                  |
| VALIDATE    | TABLE   | "KingSystem"."tabActivaStaatWeergaveFont"    |                  |
| VALIDATE    | TABLE   | "KingSystem"."tabActivaVasteGegevens"        |                  |
| VALIDATE    | TABLE   | "KingSystem"."tabAdministratieKosten"        |                  |
| VALIDATE    | TABLE   | "KingSystem"."tabAdres"                      |                  |
| VALIDATE    | TABLE   | "KingSystem"."tabAdresOpmerkingen"           |                  |
| VALIDATE    | TABLE   | "KingSystem"."tabAfdrukVerslagKop"           |                  |
| VALIDATE    | TABLE   | "KingSystem"."tabAfdrukVerslagRegel"         |                  |
| VALIDATE    | TABLE   | "KingSystem"."tabArtikel"                    |                  |
| VALIDATE    | TABLE   | "KingSystem"."tabArtikelEan"                 |                  |
| VALIDATE    | TABLE   | "KingSystem"."tabArtikelLeverancier"         |                  |
| VALIDATE    | TABLE   | "KingSystem"."tabArtikelLeverancierDetail"   |                  |
| VALIDATE    | TABLE   | "KingSystem"."tabArtikelLocatie"             |                  |
| VALIDATE    | TABLE   | "KingSystem"."tabArtikelMagazijn"            |                  |
| VALIDATE    | TABLE   | "KingSystem"."tabArtikelPartij"              |                  |
| VALIDATE    | TABLE   | "KingSystem"."tabArtikelPartijTeksten"       |                  |
| VALIDATE    | TABLE   | "KingSystem"."tabArtikelSerienummer"         |                  |
| VALIDATE    | TABLE   | "KingSystem"."tabArtikelTeksten"             |                  |
| VALIDATE    | TABLE   | "KingSystem"."tabArtikelVasteGegevens"       |                  |
| VALIDATE    | TABLE   | "KingSystem"."tabArtikelVervolg"             |                  |
|             |         |                                              | <b>_</b>         |

Om de backup helemaal te automatiseren kunt u de batch file op de server in de Windows taakplanner(Windows scheduler) opnemen.

Als u via deze methode een backup maakt van uw administratie, gebeurt het volgende:

- De administratie wordt gevalideerd;
- De administratie wordt gekopieerd naar de door u in het batch-bestand opgegeven locatie;
- Het log bestand van de administratie wordt mee gekopieerd en verkleind.

Wanneer er begonnen word met de validatie krijgt u de volgende waarschuwing: "WARNING: database being validated was not started read-only"

Deze kan worden genegeerd.